**Microsoft Teams** 

# Guía para compartir archivos

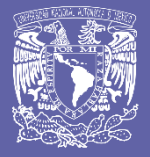

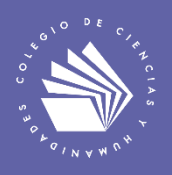

# Compartir archivos en Microsoft Teams

Es posible compartir archivos con los miembros de un grupo de Teams. Todos los archivos que subas a la plataforma se almacenarán en el panel de Archivos y serán organizados mediante una estructura de carpetas.

|                      | Q, Buscar                                                                                                    | ∿- □ ×                              |
|----------------------|----------------------------------------------------------------------------------------------------|-------------------------------------|
| <br>Actividad        | General Publicaciones Archivos Bloc de notas de clase Tareas Notas +                                                                        | r <sub>a</sub> D ja                 |
| ¶<br>Chat            | + Nuevo $\checkmark$ $\overline{\uparrow}$ Cargar $\checkmark$ $\textcircled{O}$ Copiar vínculo $\underline{\downarrow}$ Descargar $\cdots$ | $\equiv$ Todos los documentos $ ee$ |
| Equipos              | General                                                                                                    | ▲.                                  |
| â                    | 🗋 Nombre 🗸 Modificado 🗸                                                                                                    |                                     |
| Tareas               | 🔯 Materiales de clase                                                                                                    |                                     |
| Calendario           | Suplemento_Protocolo.pdf hace 5 minutos                                                                                                    |                                     |
| <b>د</b><br>Llamadas |                                                                                                    |                                     |

## Compartir un archivo mediante el panel de Publicaciones

1. Ve a la opción Equipos en la parte izquierda de la aplicación y haz clic en el equipo de interés.

| < >                       | Q Buscar   |                    |     | <u>vi.</u> – – ×                          |
|---------------------------|------------|--------------------|-----|-------------------------------------------|
| L.<br>Actividad           | Equipos    |                    | 7 🕸 | සී* Unirse a un equipo o crear uno        |
| E<br>Chat                 |            | ✓ Sus equipos      |     |                                           |
| Equipos                   | 1. Equipos | <br>               |     |                                           |
| Tareas<br>E<br>Calendario |            | Mi equipo en Teams |     | 2. Haz clic en el equipo<br>de tu interés |
| Llamadas                  |            |                    |     |                                           |
| Archivos                  |            |                    |     |                                           |

2. En la sección Publicaciones, haz clic en la opción Elegir archivo.

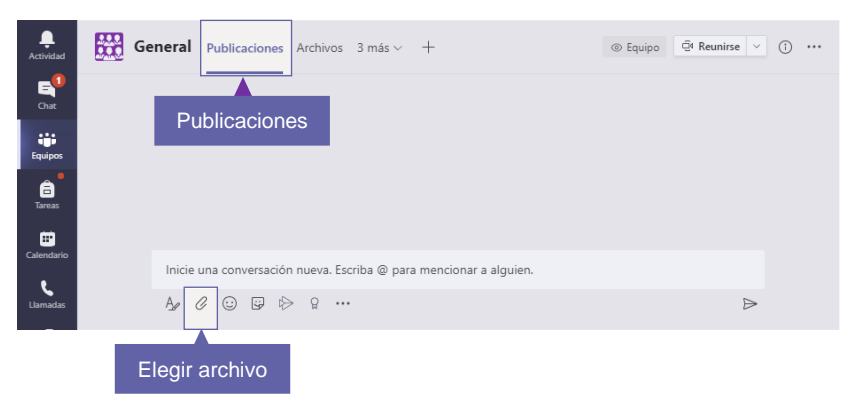

3. Selecciona el medio de almacenamiento que contiene tu archivo a compartir: a) Examinar equipos y canales; b) OneDrive; y c) Cargar desde mi computadora.

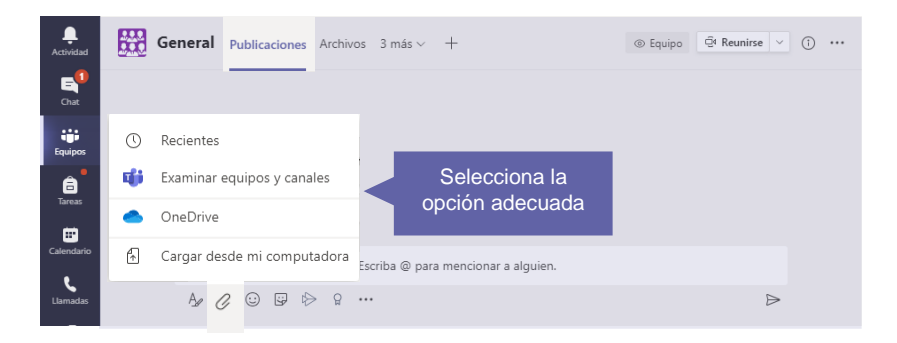

4. Selecciona el archivo y haz clic en Abrir.

| L<br>Actividad | <b>688</b> | General  | Publicaci   | 📫 Abrir                                         |                                  |                                                 |                         |                                                |                | ×            |
|----------------|------------|----------|-------------|-------------------------------------------------|----------------------------------|-------------------------------------------------|-------------------------|------------------------------------------------|----------------|--------------|
| _1             |            |          |             | ← → ~ ↑ 📘 > Este                                | equipo > Documentos > Mis archiv | os a compartir                                  | ~                       | ල් Buscar en                                   | Mis archivos a | com 🔎        |
| Chat           |            |          |             | Organizar 👻 Nueva car                           | peta                             |                                                 |                         |                                                | 88 •           | •            |
| Equipos        | C          | Reciente | s           | OneDrive - Escuel     Este equipo               | Nombre                           | Fecha de modificación<br>06/09/2020 11:15 p. m. | Tipo<br>PDF-XChange Vie | Tamaño<br>2,394 KB                             |                |              |
| areas          | Ŵ          | Examinar | r equipos y | Decumentos                                      |                                  |                                                 |                         |                                                |                |              |
|                | -          | OneDrive | 9           | Imágenes Música Objetere 20                     |                                  |                                                 |                         |                                                |                |              |
| Calendario     | Æ          | Cargar d | esde mi co  | Videos                                          |                                  |                                                 |                         |                                                |                |              |
|                |            |          |             | <ul> <li>O Unidad de CD (J:</li> <li></li></ul> |                                  |                                                 |                         |                                                |                |              |
|                |            |          |             | Nomb                                            | re de archivo: TALLERCOMPUTO.pdf |                                                 |                         | <ul> <li>All Files (*</li> <li>Abri</li> </ul> | .")<br>r Ca    | ∼<br>ancelar |

5. Selecciona una ubicación de carga y haz clic en Cargar archivo

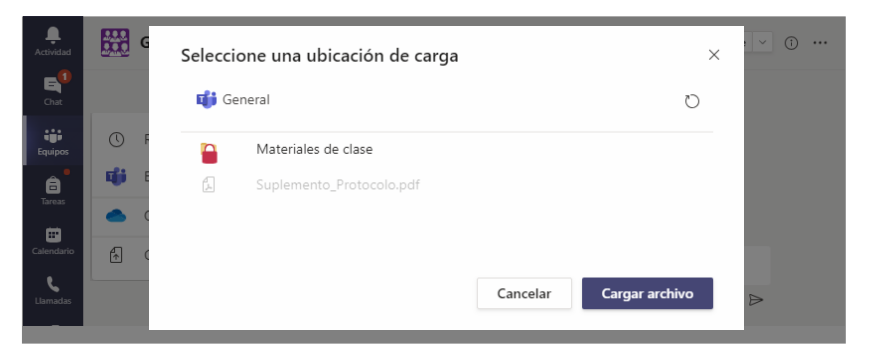

6. Escribe un comentario (opcional) y haz clic en Enviar.

| <br>Actividad  | <b>600</b> | General   | Publicaciones    | Archivos 3    | más 🗸    | +      |                 |   | ⊚ Equipo | ⊡ Reunirse | ~ ( | D |        |
|----------------|------------|-----------|------------------|---------------|----------|--------|-----------------|---|----------|------------|-----|---|--------|
| E<br>Chat      |            |           |                  |               |          |        |                 |   |          |            |     |   |        |
| iii<br>Equipos |            |           |                  |               |          |        |                 |   |          |            |     |   |        |
| areas          |            | Inicie un | a conversación i | nueva. Escrib | a @ para | mencie | onar a alguien. | 4 | Comen    | tario      |     |   |        |
| Calendario     |            | £         | TALLERCOMPU      | TO.pdf        |          | ×      |                 |   |          |            |     |   |        |
| Llamadas       |            | A₂ C      | 0 9 0            | g             |          |        |                 |   |          |            | ⊳   |   | Enviar |

7. El archivo compartido será accesible desde el panel de Publicaciones; se indicará una marca de tiempo y el comentario.

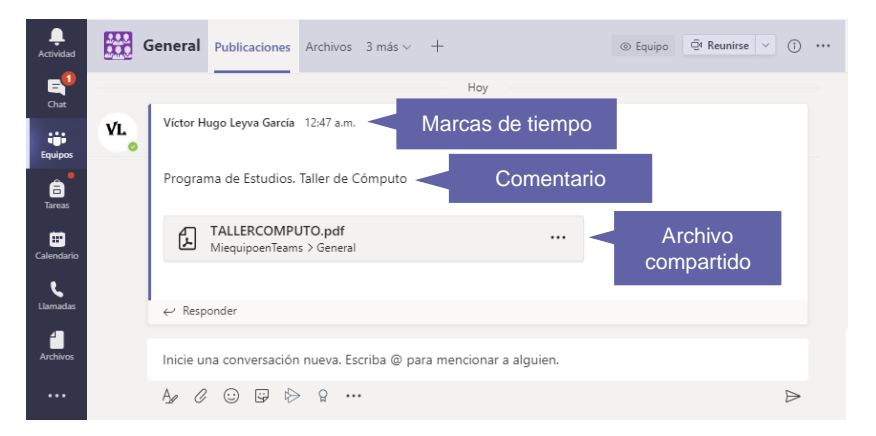

8. Asimismo, se podrá acceder al archivo compartido mediante el panel de Archivos.

| <br>Actividad        | General Publicaciones Archivos Bl | oc de notas de clase Tareas | 1 más ~ + 」」で で R               | eunirse 🗸 |
|----------------------|-----------------------------------|-----------------------------|---------------------------------|-----------|
| E<br>Chat            | + Nuevo ∨ → Cargar ∨ ⊗ Copiar ví  | nculo 🛓 Descargar \cdots    |                                 | entos 🗸   |
| Equipos              | General                           |                             |                                 | <b>*</b>  |
| â                    | $\square$ Nombre $\sim$           | Modificado $\lor$           | Modificado por $\smallsetminus$ |           |
| Tareas               | Nateriales de clase               |                             | Víctor Hugo Leyva               |           |
| Ealendario           | Suplemento_Protocolo.pdf          | hace 2 horas                | Víctor Hugo Leyva               |           |
| <b>ر</b><br>Llamadas | TALLERCOMPUTO.pdf                 | hace 45 minutos             | Víctor Hugo Leyva               |           |
| Archivos             | Archivo compartido                |                             |                                 |           |

### Compartir un archivo mediante el panel de Archivos

1. Ve a la opción Archivos y haz clic en Cargar. Después, haz clic en la opción deseada: Archivos o Carpeta; la primera te permitirá subir el o los archivos seleccionados en tu computadora; la segunda te permitirá subir la carpeta seleccionada, incluyendo su contenido.

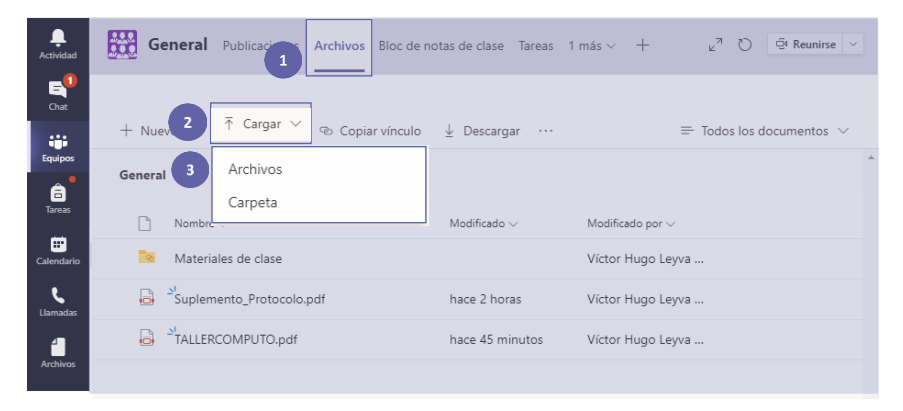

2. Selecciona el elemento deseado y haz clic en Abrir.

|               | -     | 📫 Abrir               |                                              |                       |                   |                                   |             | ×      |
|---------------|-------|-----------------------|----------------------------------------------|-----------------------|-------------------|-----------------------------------|-------------|--------|
| Actividad     | 02442 | ← → × ↑ 📙 → Este      | ~                                            | ල් Buscar en M        | /lis archivos a o |                                   |             |        |
| <b>5</b>      |       | Organizar 🔻 Nueva car | peta                                         |                       |                   |                                   | == <b>•</b> | •      |
| Chat          |       | 👰 ProyectoAreaCo ^    | Nombre                                       | Fecha de modificación | Тіро              | Tamaño                            |             |        |
|               |       | 🎯 ProyectoÁreaCo      | ESTADISTICA_PROBABILIDAD_I_II.pdf            | 06/09/2020 11:15 p.m. | PDF-XChange Vie   | 1,832 KB                          |             |        |
| Equipos       |       | Public                | LALLERCOMPUTO.pdf                            | 06/09/2020 11:15 p.m. | PDF-XChange Vie   | 2,394 KB                          |             |        |
|               |       | 🧱 Robotica            |                                              |                       |                   |                                   |             |        |
| Ê             |       | Scrivener             |                                              |                       |                   |                                   |             |        |
| Tareas        |       | 🥂 sft                 |                                              |                       |                   |                                   |             |        |
| -             |       | SIRF                  |                                              |                       |                   |                                   |             |        |
| Calendario    |       | iCloud Drive          |                                              |                       |                   |                                   |             |        |
|               |       | 🜸 iCloud Photos       |                                              |                       |                   |                                   |             |        |
| ر<br>Llamadas |       | OneDrive - Escuel     |                                              |                       |                   |                                   |             |        |
|               |       | 💻 Este equipo         |                                              |                       |                   |                                   |             |        |
|               |       | 👆 Descargas           |                                              |                       |                   |                                   |             |        |
|               |       | Documentos            |                                              |                       |                   |                                   |             |        |
|               |       | Escritorio Y          |                                              |                       |                   |                                   |             |        |
|               |       | Nombr                 | re de archivo: ESTADISTICA_PROBABILIDAD_I_II | pdf                   |                   | <ul> <li>All Files (*.</li> </ul> | *)          | ~      |
|               |       |                       |                                              |                       |                   | Abrir                             | Ca          | ncelar |

3. El archivo será cargado en el panel de Archivos.

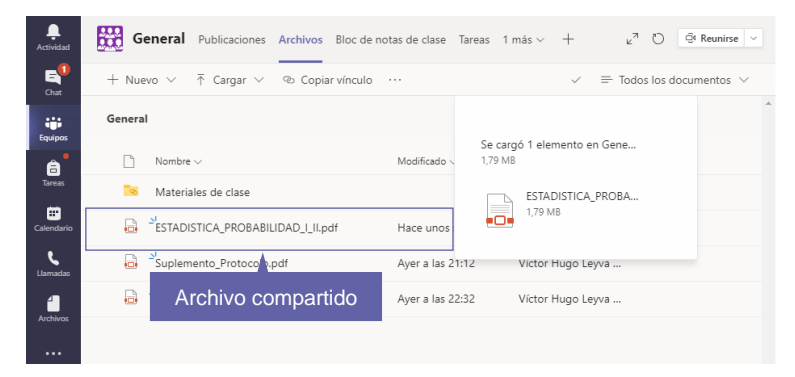

## Para saber más...

Si quieres conocer más detalles relacionados con el uso compartido de archivos, visita el siguiente enlace:

https://support.microsoft.com/es-es/office/compartir-un-archivo-en-microsoftteams-0c4d34ee-5dd8-46d5-ab35-0d227b5e6eb5

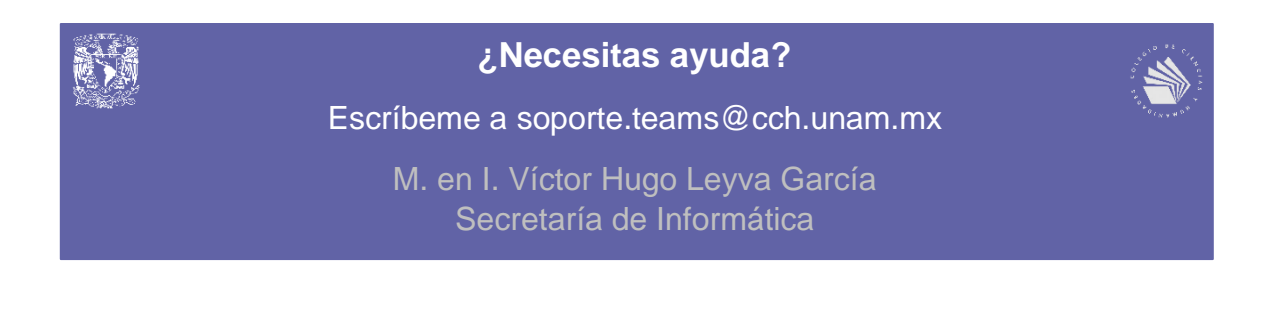